GHID DE INSTALARE RAPIDĂ

www.hyxipower.com

support@hyxipower.com

# **STICK DE** COMUNICARE **DE DATE** HYX-DCS-4G/HYX-DCS-WL

**ÍHYXIPOWER** 

## 1 Pregătirea instalării

### Modul 4G (Model: HYX-DCS-4G)

Pasul 1

- Pasul 1: Scoateți capacul de protecție al stickului și introduceți cartela SIM.
- Pasul 2: Instalati capacul impermeabil al stickului de comunicare.
- Pasul 3: Îndepărtati capacul impermeabil al interfetei de comunicare a invertorului.

Pasul 2

• Pasul 4: Introduceți stickul de comunicare în terminalul de comunicare corespunzător din partea de jos a invertorului si strângeti-l pentru a vă asigura că este fixat.

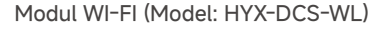

- Pasul 1: Îndepărtați capacul impermeabil al interfeței de comunicare a invertorului.
- Pasul 2: Introduceti stickul de comunicare în terminalul de comunicare corespunzător din partea de jos a invertorului și strângeți-l pentru a vă asigura că este fixat.

#### Modul LAN (model: HYX-DCS-WL)

• Pasul 1: Înlocuiti mufa de jos a stickului de comunicare cu mufa LAN. • Pasul 2: Introduceți conectorul cablului de rețea în terminalul de rețea. • Pasul 3: Îndepărtati capacul impermeabil al interfeței de comunicare a invertorului. • Pasul 4: Introduceti bara de comunicare în terminalul de comunicare corespunzător din partea de jos a invertorului si strângeti-l pentru a vă asigura că este fixat.

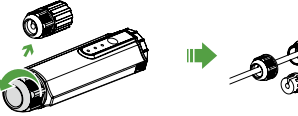

Pasul '

Pasul 4

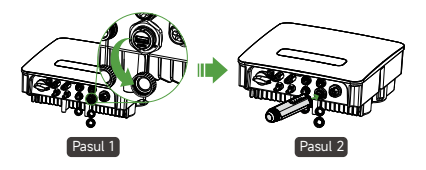

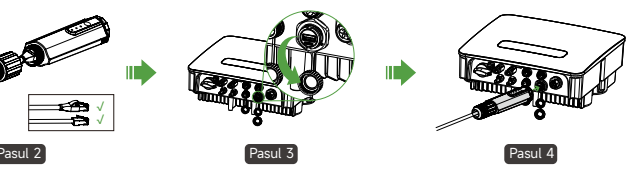

## 2 **Punerea în funcțiune a sistemului**

2.1 Instalarea aplicației

Metoda 1 Descărcați aplicația "HYXiPOWER" din magazinul de aplicații: • App Store (IOS) Metoda 2 Scanați codul QR și descărcați aplicația:

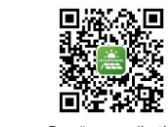

Descărcare aplicație

#### 2.2 Depanarea sistemului

Pentru mai multe informații despre utilizarea aplicației HYXiPOWER, consultați manualul de utilizare "HYXiPOWER APP". Pentru configurarea și depanarea sistemului, vă rugăm să consultați "Depanare locală aplicație HYXiPOWER" din manualul de utilizare.

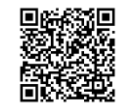

Google Play

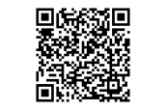

APLICATIA HYXIPOWER Aplicație de depanare locală

## **3** Prezentarea Luminilor de indicator

Informațiile despre produse pot fi modificate fără notificare. © 2024 Zhejiang Hyxi Technology Co., Ltd. Toate drepturile rezervate.

|                                                  | ▁█▁ |  |
|--------------------------------------------------|-----|--|
| TASTĂ RESETARE —<br>PUTERE —<br>NET. —<br>COM. — |     |  |

| Indicator | Stare          | Descriere                         |  |  |
|-----------|----------------|-----------------------------------|--|--|
| DUTEDE    | PORNIT         | Putere PORNIT                     |  |  |
| POTERE    | OPRIT          | Putere OPRIT                      |  |  |
|           | Verde continuu | Conectat la server                |  |  |
| NET       | Intermitent    | Se conectează la server           |  |  |
|           | OPRIT          | Deconectat de la server           |  |  |
| СОМ       | Verde continuu | Comunicare normală cu invertorul  |  |  |
|           | Intermitent    | Comunicare cu invertorul          |  |  |
|           | OPRIT          | Comunicarea cu invertorul a eșuat |  |  |

#### \* Buton Resetare:

Apăsați de 2 ori pentru a reporni, apăsați de 3 ori pentru a activa configurația locală (mod AP), apăsați de 4 ori pentru a restabili setările din fabrică (în 1 secundă între apăsări). 6.2.51.18.00082 QI\_HYX-DCS-4G(WL)\_V1.1-202408\_RO

# in 🖪 🔽 🖸

### www.hyxipower.com

Zhejiang Hyxi Technology Co., Ltd.